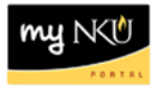

## **Budget Consumption Report**

Transaction Code: ZFBC

## Location(s):

SAP GUI

**Purpose:** Perform this procedure when you need to check actual year-to-date expenditures, open commitments and available budget dollars. This procedure can be executed for one fiscal year and has the functionality to select any or all months (periods) within the year.

- 1. Log into myNKU
  - https://myNKU.nku.edu/irj/portal
- 2. Select SAP GUI tab.
- 3. Select either Microsoft Windows or Mac.
- 4. Access transaction code, ZFBC.
- 5. Click Enter.

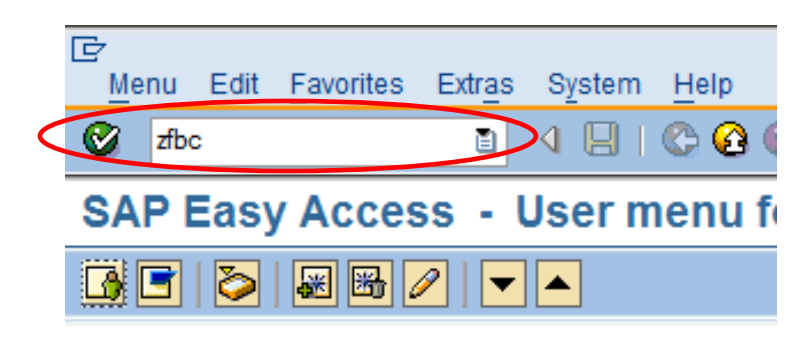

my N

- 6. Enter Funds Center 6-digit node.
  - You may also run this report with the 9-digit Cost Center number in the Funds Center Or value(s) field.
- 7. Click Execute.

| Budget Consumption Report: Selection |             |  |  |  |  |  |  |  |
|--------------------------------------|-------------|--|--|--|--|--|--|--|
| Data Source                          |             |  |  |  |  |  |  |  |
| Selection values                     |             |  |  |  |  |  |  |  |
| Fiscal Year                          | 2011        |  |  |  |  |  |  |  |
| To Period                            | 16          |  |  |  |  |  |  |  |
|                                      |             |  |  |  |  |  |  |  |
| Selection groups                     |             |  |  |  |  |  |  |  |
| Fund                                 |             |  |  |  |  |  |  |  |
| Or value(s)                          | to          |  |  |  |  |  |  |  |
| Funds Center                         | 060811      |  |  |  |  |  |  |  |
| Or value(s)                          |             |  |  |  |  |  |  |  |
| Commitment.Item                      | CI 000 0000 |  |  |  |  |  |  |  |
| Or value(s)                          | to 🖻        |  |  |  |  |  |  |  |
| Functional Area                      |             |  |  |  |  |  |  |  |
| Or value(s)                          | to ᠫ        |  |  |  |  |  |  |  |
| Funded Program                       |             |  |  |  |  |  |  |  |
| Or value(s)                          | to 🖻        |  |  |  |  |  |  |  |
|                                      |             |  |  |  |  |  |  |  |

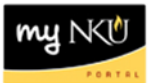

- 8. Select the Characteristic Funds Center.
- 9. Click the variable for Funds Center.

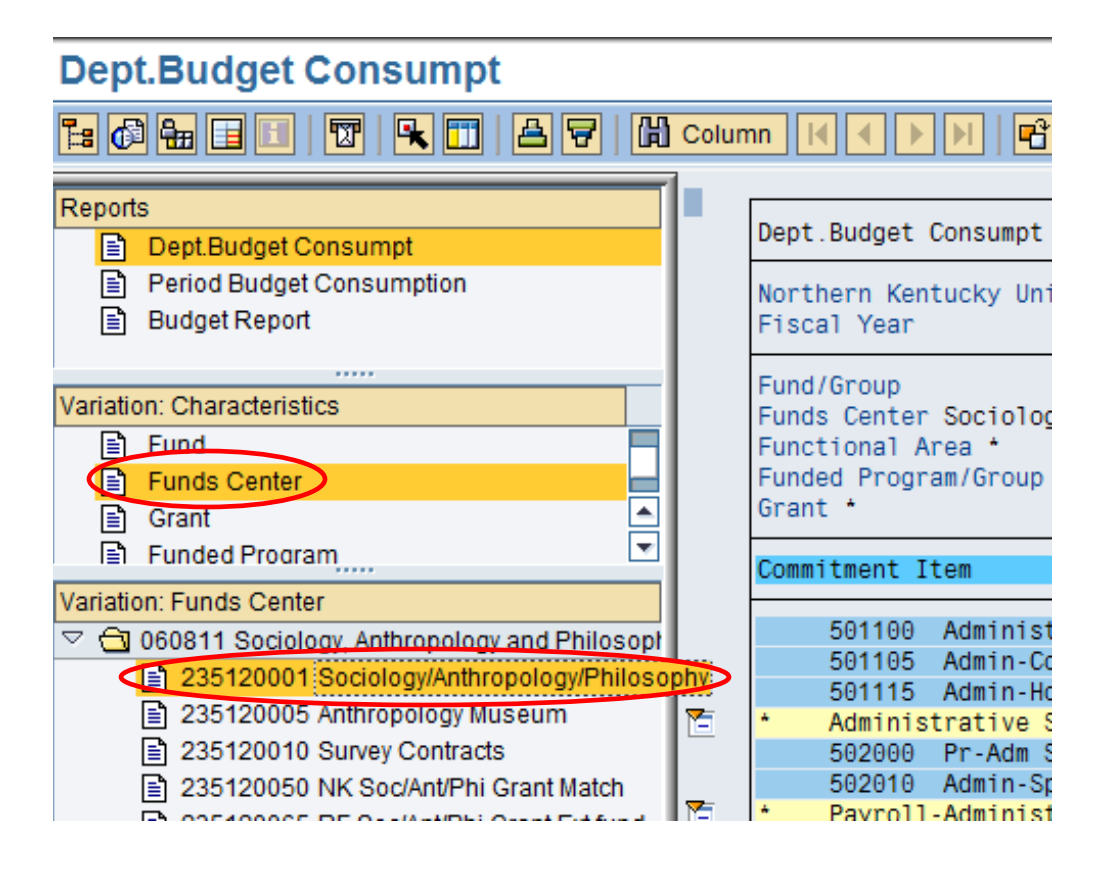

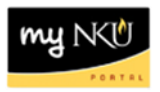

10. Close the navigation window to better view the details of the report.

- **Original budget:** This is the original budget assigned to the specified unit during the annual budget process
- **Revised Budget:** A calculation of all the budget dollars that resulted from original budget plus or minus any returns, supplements, budget transfers and re-appropriations
- **YTD Exp/Rev:** Actual expenses/revenues resulting from Purchase Orders, payroll, parked documents, travel, copy center charges, departmental deposits, etc.
- **Commitments:** Open encumbrances including personnel, open Purchase Orders, and travel authorizations consuming budget
- Parked Actual: Open parked documents not yet paid
- Available Budget: Amount still available for spending by the specified unit; calculation of revised budget minus YTD Exp/Rev, commitments and parked actuals; Revised Budget minus consumed budget

| Dept.Budget Consumpt |                                                                                           |                |                |              |             |               |                |  |  |
|----------------------|-------------------------------------------------------------------------------------------|----------------|----------------|--------------|-------------|---------------|----------------|--|--|
|                      |                                                                                           |                |                |              |             |               |                |  |  |
|                      |                                                                                           |                |                |              |             |               |                |  |  |
|                      | Dept.Budget Consumpt Date:                                                                | 05/17/2011     |                | Page:        | 1 / 1       |               |                |  |  |
|                      | Northern Kentucky University<br>Fiscal Year 2011                                          |                |                |              |             |               |                |  |  |
|                      | Fund/Group     (* )       Funds Center Sociology/Anthropology/Philosophy     (235120001 ) |                |                |              |             |               |                |  |  |
|                      | Funded Program/Group *<br>Grant *                                                         |                | (*             | (*           | )           |               |                |  |  |
|                      | Commitment Item 0                                                                         | Original Budge | Revised Budget | YTD Exp/Rev  | Commitments | Parked Actual | Available Budg |  |  |
|                      | 501100 Administrative Staff Pool                                                          | 47,950.00      | 56,539.00      |              |             |               | 1,207.93       |  |  |
|                      | 501115 Admin-Hourly                                                                       |                |                | 46 768 02    | 8 563 05    |               |                |  |  |
| 1                    | * Administrative Staff Pool                                                               | 47.950.00      | 56.539.00      | 46,768.02    | 8,563.05    |               | 1,207,93       |  |  |
|                      | 502000 Pr-Adm Spec Stf Pool                                                               |                | 2,100,00       |              |             |               | .,             |  |  |
|                      | 502010 Admin-Spec Comp                                                                    |                | _,             | 2,100.00     |             |               |                |  |  |
| 1                    | <ul> <li>Payroll-Administrative Spec Staff P</li> </ul>                                   |                | 2,100.00       | 2,100.00     |             |               |                |  |  |
|                      | 503000 Faculty Pool                                                                       |                | 500.00         | · ·          |             |               | 341,326.50-    |  |  |
|                      | 503005 Faculty-Salary                                                                     | 1,132,997.00   | 1,124,427.00   | 1,096,013.78 | 151,759.05  |               |                |  |  |
|                      | 503010 Faculty-Part-Time                                                                  |                |                | 172,227.84   | 16,735.13   |               |                |  |  |
|                      | 503105 Faculty-Sabbatical                                                                 |                |                | 29,517.70    |             |               |                |  |  |
| 1                    | <ul> <li>Faculty Pool</li> </ul>                                                          | 1,132,997.00   | 1,124,927.00   | 1,297,759.32 | 168,494.18  |               | 341,326.50-    |  |  |
| _                    | 503505 Faculty-Summer                                                                     |                | 42,909.00      | 42,909.00    | 35,439.00   |               | 35,439.00-     |  |  |
|                      | 503510 Faculty-Winter Inter                                                               |                |                | 15,912.00    |             |               | 15,912.00-     |  |  |
| 1                    | <ul> <li>Faculty-Nonpooled</li> </ul>                                                     |                | 42,909.00      | 58,821.00    | 35,439.00   |               | 51,351.00-     |  |  |
|                      | 504000 Faculty-Spec Pr Pool                                                               |                | 17,950.00      |              |             |               | 23,706.99-     |  |  |
|                      | 504005 Faculty-Overload                                                                   |                |                | 20,251.26    | 2,805.73    |               |                |  |  |
|                      | 504015 Faculty-Spec Comp                                                                  |                |                | 18,600.00    |             |               |                |  |  |
| 1                    | <ul> <li>Faculty Special Payroll Pool</li> </ul>                                          |                | 17,950.00      | 38,851.26    | 2,805.73    |               | 23,706.99-     |  |  |
|                      | 505000 Payroll-Student Pool                                                               |                |                |              |             |               | 5,216.26-      |  |  |
|                      | 505010 Student-Hrly-Iws                                                                   |                | 1,810.00       | 1,806.26     | 5,220.00    |               |                |  |  |
| 1                    | <ul> <li>* Payroll-Student Pool</li> </ul>                                                |                | 1,810.00       | 1,806.26     | 5,220.00    |               | 5,216.26-      |  |  |
|                      | 520000 Fringe Benefits Pool                                                               |                | 1,699.18       |              |             |               | 5,525.95-      |  |  |
|                      | 522110 Ins-Life                                                                           | 2,812.00       | 2,812.00       | 1,470.59     |             |               |                |  |  |
|                      | 522115 Ins-Dental                                                                         | 4,032.00       | 4,032.00       | 3,112.21     |             |               |                |  |  |